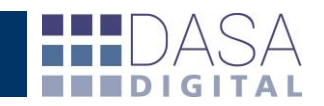

# Instructivo WEB Solapa "Reintegros"

El presente instructivo pretende potenciar el uso del servicio DATACDA.

Una vez dentro de la solapa Reintegros, podrá realizar el seguimiento y análisis de las operaciones con reintegro, generar consultas y reportes, como también visualizar la información más relevante de estos beneficios y su evolución, de una manera ágil y amigable. A continuación desarrollaremos los aspectos más relevantes del servicio.

Respecto a la búsqueda de datos la web incorpora una serie de filtros combinables entre sí con el objetivo que el usuario pueda parametrizar la información que desea obtener desde distintos enfoques.

# TIPO DE FILTROS PARA LASBÚSQUEDAS

| General Vencimientos Reinteg | gros Depósitos SIM Gara | ntías Finanzas Nomenclador           |
|------------------------------|-------------------------|--------------------------------------|
| Importadores - Exportadores  | ▼ Estados               | ▼ Interno ▼                          |
| Despachantes 🔻 Aduanas       | ▼ Destino               | s 🔻                                  |
| Bloqueos                     | ▼ Oficializadas ▼ d     | esde 13/09/2014 📰 hasta 18/11/2014 📰 |

**"Importadores -Exportadores"** podremos seleccionar un cliente para listar únicamente sus destinaciones.

| Importadores - Exportadores    | ۲ | Estados            | •          | Interno           | •          | Busc |
|--------------------------------|---|--------------------|------------|-------------------|------------|------|
| Importadores - Exportadores    |   | Destino            | 5          | •                 |            |      |
| Asl Controles Industriales S.  |   |                    | -          | (2.2.4.4 📼 h.e.t. |            |      |
| Bacumsa Srl                    |   | Oficializadas 🔻 de | sde 13/09/ | /2014 🧱 nasta     | 18/11/2014 |      |
| Bahisa Srl                     |   |                    |            |                   |            |      |
| Belt Tensioner Pulley S R L    |   |                    |            |                   |            |      |
| Benteler Automotive Sa         |   |                    |            |                   |            |      |
| Cegens S.a.                    |   |                    |            |                   |            |      |
| Damplast S R L                 |   |                    |            |                   |            |      |
| Dise#o Y Negocios Electronicos |   |                    |            |                   |            |      |
| Drogueria Del Sud Sociedad Ano |   |                    |            |                   |            |      |
| Drotec C I Y F S R L           |   |                    |            |                   |            |      |
| Equal Bush S. A.               |   |                    |            |                   |            |      |
| Equipamiento Fotografico Srl   |   |                    |            |                   |            |      |
| Faurecia Argentina S. A.       |   |                    |            |                   |            |      |
| Faurecia Exteriors Argentina S |   |                    |            |                   |            |      |
| Hat-trick S.r.l.               |   |                    |            |                   |            |      |
| Industrias Metalurgicas F.k.c. |   |                    |            |                   |            |      |
| 1 S Metalurgica S A            |   |                    |            |                   |            |      |
| Juntas Ciccarelli Srl          |   |                    |            |                   |            |      |
| Varchar S a                    | - |                    |            |                   |            |      |

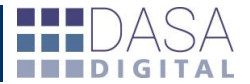

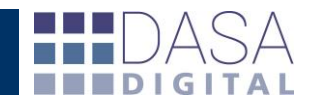

Buscar

**"Estados"** permite consultar las operaciones para un rango de fechas que se encuentren en un estado del reintegro específico.

Por ejemplo "TRANSFERIDO".

| General | Vencimientos | Reintegros | Depósitos SIM | Garantías | Finanzas | Nomenclador |
|---------|--------------|------------|---------------|-----------|----------|-------------|

| Importadores - Exportadores | Estados                                                                                                    | Interno               | •            | Buscar |
|-----------------------------|----------------------------------------------------------------------------------------------------|-----------------------|--------------|--------|
| Despachantes 🔻 Aduanas      | Estados<br>ANULADO                                                                                                    | <b>•</b>              |              |        |
| Bloqueos                    | DEVOLUCION GENERADA<br>DG - CONVENIO<br>DG - CONVENIO APROBADO<br>ENTREGADA<br>OTRO<br>REINT. A AUTORIZAR<br>REINTEGRO OBSERVADO<br>SIN DATOS<br>TRA - CONVENIO<br>TRANSFERIDO | <u>//2014</u> 🖬 hasta | 18/11/2014 📰 |        |

"Referencia" este filtro nos permitirá acotar la búsqueda a una operación puntual completando en el campo a tal fin con un dato conocido y la posibilidad de optar entre el número interno, referencia, de destinación o transferencia.

### General Vencimientos Reintegros Depósitos SIM Garantías Finanzas Nomenclador

| Importadores - Exportadores | ۲ | Estados                      | •     | Interno 🔻        | ]         |
|-----------------------------|---|------------------------------|-------|------------------|-----------|
| Despachantes 🔻 Aduanas      |   | <ul> <li>Destinos</li> </ul> |       | Interno          |           |
| Bloqueos                    |   | Oficializadas 🔻 desde 13     | 3/09/ | Nro. destinación | 11/2014 📰 |

## "Aduanas" permite

consultar las operaciones y el estado del reintegro pertenecientes a una aduana en particular para un rango de fechas.

#### General Vencimientos Reintegros Depósitos SIM Garantías Finanzas Nomenclador

| Importadores - Ex | portadores 🔻 Estados                                                                                                    | 1                       |         | ▼ Interno          | ¥          | Buscar |
|-------------------|----------------------------------------------------------------------------------------------------|-------------------------|---------|--------------------|------------|--------|
| Despachantes 🔻    | Aduanas                                                                                                    | <ul> <li>Des</li> </ul> | tinos   | •                  |            |        |
| Bloqueos          | Aduanas<br>ADMINISTRACION CTRAL<br>BAHIA BLANCA<br>BARILOCHE<br>BARRANQUERAS<br>BERNARDO DE YRIGOYEN<br>BS.AS.(CAPITAL)<br>BS.AS.(CAPITAL)<br>CALETA OLIVIA<br>CALETA OLIVIA<br>CAMPANA<br>CLORINDA<br>COLON<br>COMODORO RIVADAVIA<br>CONCEPCION DEL URUGU<br>CONCORDIA<br>CORCOBA<br>CORRIENTES<br>DIAMANTE<br>ESQUEL | das '                   | • desde | 13/09/2014 💽 hasta | 18/11/2014 |        |
|                   | EXTERIOR - EXPORTAC.                                                                                                    | -                       |         |                    |            |        |

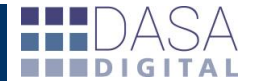

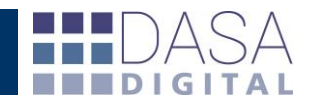

### "Destinos" permite

consultar las operaciones y el estado del reintegro en función del lugar de destino de la exportación para un rango de fechas.

### General Vencimientos Reintegros Depósitos SIM Garantías Finanzas Nomenclador

| Importadores - Exportadores | Estados     | •                                                                                                    | Interno    | •                     |      | Buscar |
|-----------------------------|-------------|----------------------------------------------------------------------------------------------------|------------|-----------------------|------|--------|
| Despachantes 🔻 Aduanas      | •           | Destinos                                                                                                    | •          |                       |      |        |
| Bloqueos                    | Oficializad | Destinos<br>AFGANISTAN<br>ALBANIA<br>ANDORRA<br>ANTHOLADESAS T<br>ANTIGUA Y BARBUI<br>ARABIA SAUDITA<br>ARGELIA<br>ARGENTINA<br>ARGENTINA<br>ARMENIA<br>AUSTRALIA<br>AUSTRALIA<br>AUSTRALIA<br>BAHAMAS<br>BAHREIN<br>BANGLADESH<br>BARBADOS<br>BELGICA | PA B<br>JA | asta <u>18/11/201</u> | 14 📼 |        |

#### General Vencimientos Reintegros Depósitos SIM Garantías Finanzas Nomenclador

"Bloqueos" permite acotar el listado de operaciones con reintegro en función de los distintos bloqueos que se debe dar cumplimiento por ejemplo solo las operaciones que se encuentren con el bloqueo "Regímenes promocionales" o por el contrario "Con todos los bloqueos finalizados".

| Importadores - Exportadores                                                                                                    | <ul> <li>Estados</li> </ul>  |            | <ul> <li>Interno</li> </ul> | •                | Buscar |
|----------------------------------------------------------------------------------------------------|------------------------------|------------|-----------------------------|------------------|--------|
| Despachantes 🔻 Aduanas                                                                                                    |                              | Destinos   | · · · · ·                   |                  |        |
| Bloqueos                                                                                                    | <ul> <li>Oficiali</li> </ul> | zadas 🔻 de | sde 13/09/2014 📰 ha         | sta 18/11/2014 📰 |        |
| Bioqueos<br>Con todos los bioqueos finalizados<br>Afect.DJVE en estudio(SDG CAD)<br>AFIP matriz fisc. en analisis<br>Bioq-Franq-Diplom<br>Bioqueo Administrativo<br>Bioqueo Administrativo<br>Bioqueo Area Aduanera Especial<br>Bioqueo Praude Marcas<br>Bioqueo Fraude Marcas<br>Bioqueo INV<br>Bioqueo ONCCA a/presentacion<br>Bioqueo ONCCA a/presentacion<br>Bioqueo ONCCA a/presentacion<br>Bioqueo ONCCA a/presentacion<br>Bioqueo CDF Dife.de Beneficios<br>Bioqueo Supeditacion<br>Bioqueo2Sec.Indust.a la pres<br>Bioqueo2Sec.Indust.a la pres<br>Causa Penal<br>Cierre de Permiso de Embarque<br>Decreto 1606/01 FC | Ţ                            |            |                             |                  |        |

### "Fechas" permite

seleccionar el criterio para el cual se aplicará el rango de fechas, tomando inicialmente "Oficializadas" y contando adicionalmente con las opciones "Autorizadas" y "Cobradas".

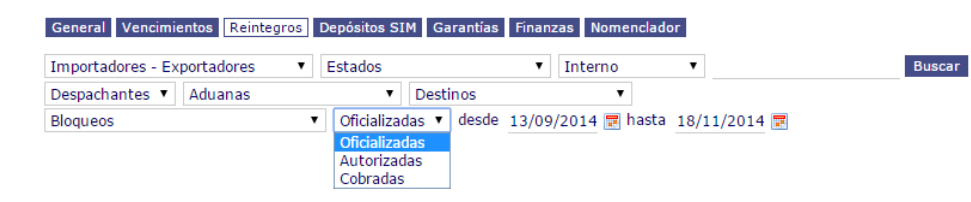

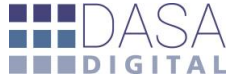

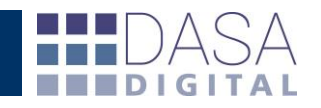

# D ESCRIPCIÓN DE LOS CAMPOS DEL LISTADO

| Interno | Referencia         | Destinación        | Aduana          | Destino              | Estado Reint. | Monto      | Código | Oficializado | Autorizado | Dev.Generada | Entregado-Cobrado | Importe  | Observaciones     |
|---------|--------------------|--------------------|-----------------|----------------------|---------------|------------|--------|--------------|------------|--------------|-------------------|----------|-------------------|
| 39209   | FC 312             | C 12001EC01016750C | BS.AS.(CAPITAL) | TIERRA DEL FUEGO AAE | TRANSFERIDO   | 235,93 •   | 604    | 16/02/2012   | 22/03/2012 | 07/07/2014   | 03/11/2014        | 1.017,09 | Sin Observaciones |
| 39209   | FC 312             | C 12001EC01016750C | BS.AS.(CAPITAL) | TIERRA DEL FUEGO AAE | TRANSFERIDO   | 271,32 •   | 601    | 16/02/2012   | 22/03/2012 | 07/07/2014   | 03/11/2014        | 1.169,66 | Sin Observaciones |
| 38034   | FC270 S2D3C        | C 11001EC01132198G | BS.AS.(CAPITAL) | TIERRA DEL FUEGO AAE | TRANSFERIDO   | 486,45 •   | 601    | 24/11/2011   | 13/12/2011 | 07/07/2014   | 03/11/2014        | 2.053,79 | Sin Observaciones |
| 38034   | FC270 S2D3C        | C 11001EC01132198G | BS.AS.(CAPITAL) | TIERRA DEL FUEGO AAE | TRANSFERIDO   | 423,00 +   | 604    | 24/11/2011   | 13/12/2011 | 07/07/2014   | 03/11/2014        | 1.785,91 | Sin Observaciones |
| 37594   | FC248 S2D3C        | C 11001EC01119562G | BS.AS.(CAPITAL) | TIERRA DEL FUEGO AAE | TRANSFERIDO   | 676,61 +   | 604    | 25/10/2011   | 08/12/2011 | 07/07/2014   | 03/11/2014        | 2.839,05 | Sin Observaciones |
| 37594   | FC248 S2D3C        | C 11001EC01119562G | BS.AS.(CAPITAL) | TIERRA DEL FUEGO AAE | TRANSFERIDO   | 778,10 •   | 601    | 25/10/2011   | 08/12/2011 | 07/07/2014   | 03/11/2014        | 3.264,91 | Sin Observaciones |
| 36631   | fc195              | C 11001EC01091955L | BS.AS.(CAPITAL) | TIERRA DEL FUEGO AAE | TRANSFERIDO   | 448,02 •   | 604    | 16/08/2011   | 07/01/2012 | 11/01/2013   | 04/06/2013        | 1.846,29 | Sin Observaciones |
| 36631   | fc195              | C 11001EC01091955L | BS.AS.(CAPITAL) | TIERRA DEL FUEGO AAE | TRANSFERIDO   | 515,22 •   | 601    | 16/08/2011   | 07/01/2012 | 11/01/2013   | 04/06/2013        | 2.123,22 | Sin Observaciones |
| 36634   | FC19               | C 11001EC01091946L | BS.AS.(CAPITAL) | TIERRA DEL FUEGO AAE | TRANSFERIDO   | 371,55 +   | 601    | 16/08/2011   | 07/01/2012 | 11/01/2013   | 04/06/2013        | 1.531,16 | Sin Observaciones |
| 36634   | FC19               | C 11001EC01091946L | BS.AS.(CAPITAL) | TIERRA DEL FUEGO AAE | TRANSFERIDO   | 323,09 •   | 604    | 16/08/2011   | 07/01/2012 | 11/01/2013   | 04/06/2013        | 1.331,45 | Sin Observaciones |
| 36302   | FC186 UNIV. CARGAS | C 11001EC01081973K | BS.AS.(CAPITAL) | TIERRA DEL FUEGO AAE | TRANSFERIDO   | 389,50 •   | 604    | 25/07/2011   | 16/03/2012 | 11/01/2013   | 04/06/2013        | 1.596,56 | Sin Observaciones |
| 36302   | FC186 UNIV. CARGAS | C 11001EC01081973K | BS.AS.(CAPITAL) | TIERRA DEL FUEGO AAE | TRANSFERIDO   | 447,93 •   | 601    | 25/07/2011   | 16/03/2012 | 11/01/2013   | 04/06/2013        | 1.836,07 | Sin Observaciones |
| 36126   | FC180 UNIV CARGAS  | C 11001EC01077111W | BS.AS.(CAPITAL) | TIERRA DEL FUEGO AAE | TRANSFERIDO   | 495,55 +   | 604    | 12/07/2011   | 01/02/2012 | 11/01/2013   | 04/06/2013        | 2.022,84 | Sin Observaciones |
| 36126   | FC180 UNIV CARGAS  | C 11001EC01077111W | BS.AS.(CAPITAL) | TIERRA DEL FUEGO AAE | TRANSFERIDO   | 569,88 •   | 601    | 12/07/2011   | 01/02/2012 | 11/01/2013   | 04/06/2013        | 2.326,25 | Sin Observaciones |
| 35935   | FC174              | C 11001EC01071227B | BS.AS.(CAPITAL) | TIERRA DEL FUEGO AAE | TRANSFERIDO   | 1.025,07 • | 601    | 28/06/2011   | 01/02/2012 | 11/01/2013   | 04/06/2013        | 4.163,84 | Sin Observaciones |
| 35935   | FC174              | C 11001EC01071227B | BS.AS.(CAPITAL) | TIERRA DEL FUEGO AAE | TRANSFERIDO   | 891,36 •   | 604    | 28/06/2011   | 01/02/2012 | 11/01/2013   | 04/06/2013        | 3.620,70 | Sin Observaciones |
| 35754   | FC168 GEMEZ        | C 11001EC01065654X | BS.AS.(CAPITAL) | TIERRA DEL FUEGO AAE | TRANSFERIDO   | 785,42 •   | 601    | 14/06/2011   | 04/01/2012 | 11/01/2013   | 04/06/2013        | 3.182,52 | Sin Observaciones |
| 35754   | FC168 GEMEZ        | C 11001EC01065654X | BS.AS.(CAPITAL) | TIERRA DEL FUEGO AAE | TRANSFERIDO   | 682,98 •   | 604    | 14/06/2011   | 04/01/2012 | 11/01/2013   | 04/06/2013        | 2.767,44 | Sin Observaciones |
| 35633   | FC165 GEMEZ        | C 11001EC01062322U | BS.AS.(CAPITAL) | TIERRA DEL FUEGO AAE | TRANSFERIDO   | 657,03 •   | 604    | 07/06/2011   | 04/01/2012 | 11/01/2013   | 04/06/2013        | 2.662,29 | Sin Observaciones |
| 35633   | FC165 GEMEZ        | C 11001EC01062322U | BS.AS.(CAPITAL) | TIERRA DEL FUEGO AAE | TRANSFERIDO   | 755,59 •   | 601    | 07/06/2011   | 04/01/2012 | 11/01/2013   | 04/06/2013        | 3.061,65 | Sin Observaciones |
| 35514   | FC162 AUSTRALTUB   | C 11001EC01058968S | BS.AS.(CAPITAL) | TIERRA DEL FUEGO AAE | TRANSFERIDO   | 815,53 🔹   | 604    | 30/05/2011   | 07/01/2012 | 11/01/2013   | 04/06/2013        | 3.299,64 | Sin Observaciones |
| 35514   | FC162 AUSTRALTUB   | C 11001EC01058968S | BS.AS.(CAPITAL) | TIERRA DEL FUEGO AAE | TRANSFERIDO   | 937,86 🔹   | 601    | 30/05/2011   | 07/01/2012 | 11/01/2013   | 04/06/2013        | 3.794,58 | Sin Observaciones |
| 35069   | FC153              | C 11001EC01046772X | BS.AS.(CAPITAL) | TIERRA DEL FUEGO AAE | TRANSFERIDO   | 787,76 •   | 601    | 02/05/2011   | 13/12/2011 | 11/01/2013   | 04/06/2013        | 3.182,55 | Sin Observaciones |
| 35069   | FC153              | C 11001EC01046772X | BS.AS.(CAPITAL) | TIERRA DEL FUEGO AAE | TRANSFERIDO   | 685,01 •   | 604    | 02/05/2011   | 13/12/2011 | 11/01/2013   | 04/06/2013        | 2.767,44 | Sin Observaciones |
| 34774   | FC142 UCSA         | C 11001EC01038595M | BS.AS.(CAPITAL) | TIERRA DEL FUEGO AAE | TRANSFERIDO   | 398,15 •   | 604    | 12/04/2011   | 13/12/2011 | 11/01/2013   | 04/06/2013        | 1.596,58 | Sin Observaciones |
| 34774   | FC142 UCSA         | C 11001EC01038595M | BS.AS.(CAPITAL) | TIERRA DEL FUEGO AAE | TRANSFERIDO   | 457,87 •   | 601    | 12/04/2011   | 13/12/2011 | 11/01/2013   | 04/06/2013        | 1.836,06 | Sin Observaciones |
|         |                    |                    |                 |                      |               |            |        |              |            |              |                   |          |                   |

| Encabezado        | Descripción                                                                          |
|-------------------|--------------------------------------------------------------------------------------|
| Interno           | Número de interno                                                                    |
| Referencia        | Número de referencia del despachante                                                 |
| Destinación       | Número de destinación de la operación                                                |
| Aduana            | Aduana por la que cursa la operación                                                 |
| Destino           | País de destino de la carga                                                          |
| Estado Reint.     | Estado del reintegro                                                                 |
| Monto             | Importe del reintegro en USD                                                         |
| Código            | Código del tipo de reintegro                                                         |
| Oficializado      | Fecha de oficialización de la destinación                                            |
| Autorizado        | Fecha de autorización del trámite de reintegro                                       |
| Dev. Generada     | Fecha de devolución de reintegro                                                     |
| Entregado-Cobrado | Fecha de entregado o cobrado según corresponda                                       |
| Importe           | Monto del depósito en ARS                                                            |
| Observaciones     | Campo libre para dejar asentadas observaciones respecto del seguimiento de reintegro |

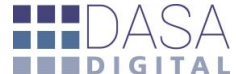

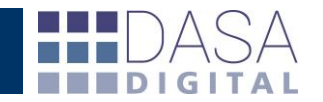

Registros encontrados: 14

# **INFORME DE ESTADO**

### General Vencimientos Reintegros Depósitos SIM Garantías Finanzas Nomenclador

| Importadores - Exportadores |   | Estados                  |       | <ul> <li>Interno</li> </ul> | •            | Buscar |
|-----------------------------|---|--------------------------|-------|-----------------------------|--------------|--------|
| Despachantes 🔻 Aduanas      |   | <ul> <li>Dest</li> </ul> | inos  | •                           |              |        |
| Bloqueos                    | ۲ | Oficializadas 🔻          | desde | 01/08/2014 📰 hasta          | 18/11/2014 🛃 |        |
| ×                           |   |                          |       |                             |              |        |

| Interno | Referencia                              | Destinación        | Aduana          | Destino  | Estado Reint.       | Monto    | Código | Oficializado | Autorizado | Dev.Generada | Cobrado | Importe | Observaciones     |
|---------|-----------------------------------------|--------------------|-----------------|----------|---------------------|----------|--------|--------------|------------|--------------|---------|---------|-------------------|
| 62068   | puntos - fc 266                         | A 14001EC01088664R | BS.AS.(CAPITAL) | PARAGUAY | REINTEGRO OBSERVADO | 423,55 • | 611    | 05/11/2014   |            |              |         | 0,00    | Sin Observaciones |
| 62069   | GAESA S.A FC 268                        | A 14001EC01088672Z | BS.AS.(CAPITAL) | PARAGUAY | REINTEGRO OBSERVADO | 617,39 • | 611    | 05/11/2014   |            |              |         | 0,00    | Sin Observaciones |
| 62000   | licio - FC 263                          | A 14001EC01087854R | BS.AS.(CAPITAL) | URUGUAY  | REINTEGRO OBSERVADO | 260,01 • | 611    | 03/11/2014   |            |              |         | 0,00    | Sin Observaciones |
| 62001   | DIREBOL - FC 264                        | A 14001EC01087875U | BS.AS.(CAPITAL) | URUGUAY  | REINTEGRO OBSERVADO | 152,85 • | 611    | 03/11/2014   |            |              |         | 0,00    | Sin Observaciones |
| 61901   | CONVERSIONES - FC 0006-00000260         | A 14073EC01035253M | EZEIZA          | CHILE    | REINTEGRO OBSERVADO | 270,17 • | 611    | 09/10/2014   |            |              |         | 0,00    | Sin Observaciones |
| 61874   | CHACO INTER - FC 0006-00000259          | A 14001EC01079851P | BS.AS.(CAPITAL) | PARAGUAY | REINTEGRO OBSERVADO | 474,47 • | 611    | 07/10/2014   |            |              |         | 0,00    | Sin Observaciones |
| 61689   | DIREBOL - FC 0006-00000251              | C 14001EC01075549P | BS.AS.(CAPITAL) | URUGUAY  | REINT. A AUTORIZAR  | 466,84 • | 611    | 22/09/2014   | 31/10/2014 |              |         | 0,00    | Sin Observaciones |
| 61629   | CONVERSIONES - FC 0006-00000249         | C 14073EC01030351G | EZEIZA          | CHILE    | REINT. A AUTORIZAR  | 337,71 • | 611    | 04/09/2014   | 31/10/2014 |              |         | 0,00    | Sin Observaciones |
| 61577   | LICIO - CRT AR229444 - FC 247           | C 14001EC01069244K | BS.AS.(CAPITAL) | URUGUAY  | REINT. A AUTORIZAR  | 527,24 • | 611    | 02/09/2014   | 31/10/2014 |              |         | 0,00    | Sin Observaciones |
| 61598   | ABBATE - CRT 0012014ENSA 11698 - FC 248 | C 14001EC01069212F | BS.AS.(CAPITAL) | PARAGUAY | REINT. A AUTORIZAR  | 384,68 • | 611    | 02/09/2014   | 31/10/2014 |              |         | 0,00    | Sin Observaciones |
| 61372   | DIREBOL CRT AR229306 - FC 235           | C 14001EC01065523G | BS.AS.(CAPITAL) | URUGUAY  | REINT. A AUTORIZAR  | 306,13 🔹 | 611    | 20/08/2014   | 27/09/2014 |              |         | 0,00    | Sin Observaciones |
| 61469   | Kendal Import - FC 0004-00000112        | C 14001EC01065366L | BS.AS.(CAPITAL) | CHILE    | REINT. A AUTORIZAR  | 782,58 • | 601    | 20/08/2014   | 27/09/2014 |              |         | 0,00    | Sin Observaciones |
| 61470   | MEDI IMPORT - FC 238 - 241              | C 14001EC01064633H | BS.AS.(CAPITAL) | URUGUAY  | REINT. A AUTORIZAR  | 747,74 • | 611    | 15/08/2014   | 27/09/2014 |              |         | 0,00    | Sin Observaciones |
| 61479   | Abbate - FC 0006-00000242               | C 14001EC01064157X | BS.AS.(CAPITAL) | PARAGUAY | REINT. A AUTORIZAR  | 188,57 • | 611    | 14/08/2014   | 27/09/2014 |              |         | 0,00    | Sin Observaciones |
|         |                                         |                    |                 |          | página 1 de 1       |          |        |              |            |              |         |         |                   |
|         |                                         |                    |                 |          |                     |          |        |              |            |              |         |         |                   |

página 1 de 1

| estinación Nº 14001E                                                                                                    | C0106        | 5523G 👂                                                                                                    |                                                            |                                                                      |                                                                 |                                                                                                    |
|----------------------------------------------------------------------------------------------------|--------------|----------------------------------------------------------------------------------------------------|------------------------------------------------------------|----------------------------------------------------------------------|-----------------------------------------------------------------|----------------------------------------------------------------------------------------------------|
| stado: C - CAN                                                                                                    | CELAD        | A A                                                                                                    |                                                            |                                                                      |                                                                 |                                                                                                    |
| Oficializada: 20/08/                                                                                                    | 2014         | Presentada: 2                                                                                                    | 1/08/20                                                    | 14 Autori                                                            | zada: 22                                                        | /08/2014                                                                                                   |
| Salida: 25/08/                                                                                                    | 2014         | Cancelada: 2                                                                                                    | 7/09/20                                                    | 14 Obser                                                             | vado:                                                           |                                                                                                    |
| Precumplida: 25/08/                                                                                                    | 2014         | Cumplida: 2                                                                                                    | 6/08/20                                                    | 14 SIM:                                                              | 26                                                              | /08/2014                                                                                                   |
| ctualizado el 03/11/201                                                                                                    | 00:03:       | :30                                                                                                    |                                                            |                                                                      |                                                                 |                                                                                                    |
| Reintegro: REINT.                                                                                                    | A AUT        | ORIZAR A                                                                                                    |                                                            |                                                                      |                                                                 |                                                                                                    |
| resentado: 20/08/                                                                                                    | 2014         | Autorizado: 2                                                                                                    | 7/09/201                                                   | 4                                                                    |                                                                 |                                                                                                    |
| Devolución:                                                                                                    |              | Cobrado:                                                                                                    |                                                            |                                                                      |                                                                 |                                                                                                    |
| Cruce MANE: 27/09/                                                                                                    | 2014         |                                                                                                    |                                                            |                                                                      |                                                                 |                                                                                                    |
| Concept                                                                                                    | 0            |                                                                                                    | Dólare                                                     | s                                                                    |                                                                 | Importe                                                                                                    |
| REINTEGRO % FIJO V                                                                                                    | A            |                                                                                                    |                                                            | 306.1                                                                | 3                                                               | 0,00                                                                                                    |
| Observaciones: Sin Ob<br>ctualizado el 13/11/2014                                                                                                    | servaci<br>I | ones                                                                                                    |                                                            |                                                                      |                                                                 |                                                                                                    |
| Observaciones: Sin Ob<br>ctualizado el 13/11/2014<br>Documentos 🔺                                                                                                    | servaci<br>I | ones                                                                                                    |                                                            |                                                                      |                                                                 | ×                                                                                                    |
| Observaciones: Sin Ob<br>ctualizado el 13/11/2014<br>Documentos A<br>Código                                                                                                    | servaci<br>I | ones<br>Refere                                                                                                    | ncia                                                       | Est                                                                  | ado                                                             | Fecha                                                                                                    |
| Diservaciones: Sin Ob<br>ctualizado el 13/11/2014<br>Documentos A<br>Código<br>DEC-FORM-VAL-EXP                                                                                                    | servaci<br>I | ones<br>Refere<br>HOJA DE VA                                                                                                    | ncia<br>LOR                                                | Est                                                                  | ado<br>TADO                                                     | Fecha                                                                                                    |
| Diservaciones: Sin Ob<br>ctualizado el 13/11/2014<br>Documentos A<br>Código<br>DEC-FORM-VAL-EXP<br>FACTURACOMERCIAL                                                                                                    | servaci<br>I | Refere<br>HOJA DE VA<br>0006-00002                                                                                                    | ncia<br>LOR<br>235                                         | Est<br>PRESENT<br>PRESENT                                            | ado<br>TADO<br>TADO                                             | Fecha<br>26/09/2014                                                                                        |
| Diservaciones: Sin Ob<br>ctualizado el 13/11/2014<br>Documentos A<br>Código<br>DEC-FORM-VAL-EXP<br>FACTURACOMERCIAL<br>HOJA-DE-RUTA                                                                                                    | servaci      | Refere<br>HOJA DE VA<br>0006-00002<br>HOJA DE RU                                                                                                    | ncia<br>LOR<br>135<br>TA                                   | Est<br>PRESENT<br>PRESENT                                            | ado<br>TADO<br>TADO<br>TADO                                     | Fecha<br>26/09/2014                                                                                        |
| bbservaciones: Sin Ob<br>ctualizado el <b>13/11/201</b><br>Documentos<br>Código<br>DEC-FORM-VAL-EXP<br>FACTURACOMERCIAL<br>HOJA-DE-RUTA<br>Bloqueos - Intervencio                                                                                                    | nes 🛦        | Refere<br>HOJA DE VA<br>0006-000002<br>HOJA DE RU                                                                                                    | ncia<br>LOR<br>135<br>TA                                   | Est<br>PRESENT<br>PRESENT<br>PRESENT                                 | ado<br>TADO<br>TADO<br>TADO                                     | ¥<br>Fecha<br>26/09/2014                                                                                   |
| Deservaciones: Sin Ob<br>cualizado el <b>13/11/201</b><br>Documentos <b>A</b><br><u>Código</u><br>DEC-FORM-VAL-EXP<br>FACTURACOMERCIAL<br>HOJA-DE-RUTA<br>Bloqueos - Intervencio<br><u>Descripción</u>                                                                       | nes 🛦        | Refere<br>HOJA DE VA<br>0006-00002<br>HOJA DE RU<br>Iniciado                                                                                                    | ncia<br>LOR<br>:35<br>TA<br>Finali                         | Est<br>PRESENT<br>PRESENT<br>PRESENT                                 | ado<br>TADO<br>TADO<br>TADO<br>TADO<br><b>O</b>                 | Fecha<br>26/09/2014                                                                                        |
| Disservaciones: Sin Ob<br>ctualizado el 13/11/201<br>Documentos A<br>Código<br>DEC-FORM-VAL-EXP<br>FACTURACOMRECIAL<br>HOJA-DE-RUTA<br>Bloqueos - Intervencio<br>Descripción<br>Bloq.Automatico de F                                                                         | nes 🛦        | Refere           HOJA DE VA           0006-000002           HOJA DE RU           Iniciado           08/2014 01:45                                                                                                    | ncia<br>LOR<br>135<br>TA<br>Finali                         | Est<br>PRESENT<br>PRESENT<br>PRESENT                                 | ado<br>TADO<br>TADO<br>TADO<br>O                                | Fecha<br>26/09/2014<br>X<br>bservaciones                                                                   |
| Deservaciones: Sin Ob<br>ctualizado el <b>13/11/201</b><br>Documentos A<br>DEC-FORM-VAL-EXP<br>FACTURACOMERCIAL<br>HOJA-DE-RUTA<br>Bloqueos - Intervencio<br>Descripción<br>Bloq.Automatico de la                                                                            | nes 🛦        | Refere           HOJA DE VA           0006-000002           HOJA DE RU           Iniciado           18/2014 01:45                                                                                                    | ncia<br>LOR<br>135<br>TA<br>Finali<br>26/09/20             | Est<br>PRESENT<br>PRESENT<br>PRESENT<br>zado<br>14 10:38             | ado<br>TADO<br>TADO<br>TADO<br>O<br>Bloqueo                     | Fecha<br>26/09/2014<br>Servaciones<br>por Factura Electronic                                               |
| Diservaciones: Sin Ob<br>tcualizado el 13/11/201<br>Documentos A<br>Código<br>DEC-FORM-VAL-EXP<br>FACTURACOMERCIAL<br>HOJA-DE-RUTA<br>Blog.Automatico de f<br>Blog.Automatico de f<br>Digitalizacion de Le                                                                   | nes 🛦        | Refere           HOJA DE VA           0006-000002           HOJA DE RU           Iniciado           06/2014 01:45           08/2014 01:50                                                                              | ncia<br>LOR<br>35<br>TA<br>Finali<br>26/09/20<br>02/10/20  | Est<br>PRESENT<br>PRESENT<br>PRESENT<br>zado<br>14 10:38<br>14 05:32 | ado<br>TADO<br>TADO<br>TADO<br>TADO<br>O<br>Bloqueo<br>Deposita | X<br>Fecha<br>26/09/2014<br>X<br>bservaciones<br>por Factura Electronic<br>rio FIEL(Digitalizacio          |
| Deservaciones: Sin Ob<br>tatalizado el <b>13/11/201</b><br>Documentos A<br>Código<br>DEC-FORM-VAL-EXP<br>FACTURACOMERCIAL<br>HOJA-DE-RUTA<br>Bloq.Automatico de la<br>Cierre de Permiso de<br>Digitalizacion de Le<br>Decreto 1606/01 FC                                     | nes 🛦        | Refere           HOJA DE VA           0006-000002           HOJA DE RU           Iniciado           08/2014 01:45           08/2014 01:50           08/2014 01:50                                                      | ncia<br>LOR<br>135<br>TA<br>Finali<br>26/09/20<br>02/10/20 | Est<br>PRESENT<br>PRESENT<br>PRESENT<br>zado<br>14 10:38<br>14 05:32 | ado<br>TADO<br>TADO<br>TADO<br>O<br>Bloqueo<br>Deposita         | Fecha<br>26/09/2014<br>26/09/2014<br>x<br>bservaciones<br>por Factura Electronic<br>rio FIEL(Digitalizacio |
| Deservaciones: Sin Ob<br>tcualizado el <b>13/11/201</b><br>Documentos<br>Código<br>DEC-FORM-VAL-EXP<br>FACTURACOMERCIAL<br>HOJA-DE-RUTA<br>Bloq.Automatico de lo<br>Descripción<br>Bloq.Automatico de lo<br>Digitalizacion de Le<br>Decreto 1606/01 FC<br>Decreto 1606/01 FC | nes 🛦        | Refere           HOJA DE VA           0006-000002           HOJA DE RU           JB/2014 01:45           J8/2014 01:50           J8/2014 01:50           J8/2014 01:50           J8/2014 01:50           J8/2014 01:50 | ncia<br>LOR<br>35<br>TA<br>Finali<br>26/09/20<br>02/10/20  | Est<br>PRESENT<br>PRESENT<br>PRESENT<br>zado<br>14 10:38<br>14 05:32 | ado<br>IADO<br>IADO<br>IADO<br>Bloqueo<br>Deposita              | Sectors Electronic<br>por Factura Electronic<br>rio FIEL(Digitalizacio                                     |

Adicionalmente a poder realizar consultas y reportes a través de la combinación de los filtros, el servicio permite analizar en el momento la situación de cada operación y los procesos operativos necesarios para la gestión y cobro de reintegros.

Haciendo click en la letra a la izquierda del número de destinación se accede al "Informe de Estado" donde la herramienta muestra el detalle Respecto del Estado de la exportación y las fechas de los eventos, también permite visualizar los estados y fechas de los

documentos a presentar y Bloqueos-Intervenciones.

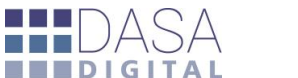

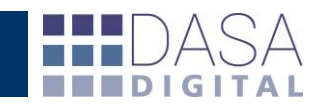

# EXPORTACION A PLANILLA DE CÁLCULO

# Por debajo de los filtros de búsqueda esta el icono que permite exportar la información solicitada

| General V | encimientos Reintegro | s Depósitos SIM Gara | ntías Finanzas Nomenclador |                      |               |            |        |              |            |              |                   |          |                   |
|-----------|-----------------------|----------------------|----------------------------|----------------------|---------------|------------|--------|--------------|------------|--------------|-------------------|----------|-------------------|
|           | archivo: Exportar     |                      | 1 Aduana                   | Destino              | Estado Reint. | Monto      | Código | Oficializado | Autorizado | Dev.Generada | Entregado-Cobrado | Importe  | Observaciones     |
| 39209     | FC 312                | C 12001EC01016750C   | BS.AS.(CAPITAL)            | TIERRA DEL FUEGO AAE | TRANSFERIDO   | 235,93 🔹   | 604    | 16/02/2012   | 22/03/2012 | 07/07/2014   | 03/11/2014        | 1.017,09 | Sin Observaciones |
| 39209     | FC 312                | C 12001EC01016750C   | BS.AS.(CAPITAL)            | TIERRA DEL FUEGO AAE | TRANSFERIDO   | 271,32 🔹   | 601    | 16/02/2012   | 22/03/2012 | 07/07/2014   | 03/11/2014        | 1,169,66 | Sin Observaciones |
| 38034     | FC270 S2D3C           | C 11001EC01132198G   | BS.AS.(CAPITAL)            | TIERRA DEL FUEGO AAE | TRANSFERIDO   | 486,45 🔹   | 601    | 24/11/2011   | 13/12/2011 | 07/07/2014   | 03/11/2014        | 2.053,79 | Sin Observaciones |
| 38034     | FC270 S2D3C           | C 11001EC01132198G   | BS.AS.(CAPITAL)            | TIERRA DEL FUEGO AAE | TRANSFERIDO   | 423,00 🔹   | 604    | 24/11/2011   | 13/12/2011 | 07/07/2014   | 03/11/2014        | 1,785,91 | Sin Observaciones |
| 37594     | FC248 S2D3C           | C 11001EC01119562G   | BS.AS.(CAPITAL)            | TIERRA DEL FUEGO AAE | TRANSFERIDO   | 676,61 🔹   | 604    | 25/10/2011   | 08/12/2011 | 07/07/2014   | 03/11/2014        | 2.839,05 | Sin Observaciones |
| 37594     | FC248 S2D3C           | C 11001EC01119562G   | BS.AS.(CAPITAL)            | TIERRA DEL FUEGO AAE | TRANSFERIDO   | 778,10 🔹   | 601    | 25/10/2011   | 08/12/2011 | 07/07/2014   | 03/11/2014        | 3.264,91 | Sin Observaciones |
| 36631     | fc195                 | C 11001EC01091955L   | BS.AS.(CAPITAL)            | TIERRA DEL FUEGO AAE | TRANSFERIDO   | 448,02 🔹   | 604    | 16/08/2011   | 07/01/2012 | 11/01/2013   | 04/06/2013        | 1.846,29 | Sin Observaciones |
| 36631     | fc195                 | C 11001EC01091955L   | BS.AS.(CAPITAL)            | TIERRA DEL FUEGO AAE | TRANSFERIDO   | 515,22 🔹   | 601    | 16/08/2011   | 07/01/2012 | 11/01/2013   | 04/06/2013        | 2.123,22 | Sin Observaciones |
| 36634     | FC19                  | C 11001EC01091946L   | BS.AS.(CAPITAL)            | TIERRA DEL FUEGO AAE | TRANSFERIDO   | 371,55 🔹   | 601    | 16/08/2011   | 07/01/2012 | 11/01/2013   | 04/06/2013        | 1,531,16 | Sin Observaciones |
| 36634     | FC19                  | C 11001EC01091946L   | BS.AS.(CAPITAL)            | TIERRA DEL FUEGO AAE | TRANSFERIDO   | 323,09 🔹   | 604    | 16/08/2011   | 07/01/2012 | 11/01/2013   | 04/06/2013        | 1,331,45 | Sin Observaciones |
| 36302     | FC186 UNIV. CARGA     | S C 11001EC01081973K | BS.AS.(CAPITAL)            | TIERRA DEL FUEGO AAE | TRANSFERIDO   | 389,50 🔹   | 604    | 25/07/2011   | 16/03/2012 | 11/01/2013   | 04/06/2013        | 1,596,56 | Sin Observaciones |
| 36302     | FC186 UNIV. CARGA     | S C 11001EC01081973K | BS.AS.(CAPITAL)            | TIERRA DEL FUEGO AAE | TRANSFERIDO   | 447,93 🔹   | 601    | 25/07/2011   | 16/03/2012 | 11/01/2013   | 04/06/2013        | 1.836,07 | Sin Observaciones |
| 36126     | FC180 UNIV CARGAS     | C 11001EC01077111W   | BS.AS.(CAPITAL)            | TIERRA DEL FUEGO AAE | TRANSFERIDO   | 495,55 🔹   | 604    | 12/07/2011   | 01/02/2012 | 11/01/2013   | 04/06/2013        | 2.022,84 | Sin Observaciones |
| 36126     | FC180 UNIV CARGAS     | C 11001EC01077111W   | BS.AS.(CAPITAL)            | TIERRA DEL FUEGO AAE | TRANSFERIDO   | 569,88 🔹   | 601    | 12/07/2011   | 01/02/2012 | 11/01/2013   | 04/06/2013        | 2,326,25 | Sin Observaciones |
| 35935     | FC174                 | C 11001EC01071227B   | BS.AS.(CAPITAL)            | TIERRA DEL FUEGO AAE | TRANSFERIDO   | 1.025,07 🔹 | 601    | 28/06/2011   | 01/02/2012 | 11/01/2013   | 04/06/2013        | 4,163,84 | Sin Observaciones |
| 35935     | FC174                 | C 11001EC01071227B   | BS.AS.(CAPITAL)            | TIERRA DEL FUEGO AAE | TRANSFERIDO   | 891,36 🛊   | 604    | 28/06/2011   | 01/02/2012 | 11/01/2013   | 04/06/2013        | 3.620,70 | Sin Observaciones |
| 35754     | FC168 GEMEZ           | C 11001EC01065654X   | BS.AS.(CAPITAL)            | TIERRA DEL FUEGO AAE | TRANSFERIDO   | 785,42 🔹   | 601    | 14/06/2011   | 04/01/2012 | 11/01/2013   | 04/06/2013        | 3.182,52 | Sin Observaciones |
| 35754     | FC168 GEMEZ           | C 11001EC01065654X   | BS.AS.(CAPITAL)            | TIERRA DEL FUEGO AAE | TRANSFERIDO   | 682,98 🔹   | 604    | 14/06/2011   | 04/01/2012 | 11/01/2013   | 04/06/2013        | 2,767,44 | Sin Observaciones |
| 35633     | FC165 GEMEZ           | C 11001EC01062322U   | BS.AS.(CAPITAL)            | TIERRA DEL FUEGO AAE | TRANSFERIDO   | 657,03 🔹   | 604    | 07/06/2011   | 04/01/2012 | 11/01/2013   | 04/06/2013        | 2.662,29 | Sin Observaciones |
| 35633     | FC165 GEMEZ           | C 11001EC01062322U   | BS.AS.(CAPITAL)            | TIERRA DEL FUEGO AAE | TRANSFERIDO   | 755,59 🔹   | 601    | 07/06/2011   | 04/01/2012 | 11/01/2013   | 04/06/2013        | 3.061,65 | Sin Observaciones |
| 35514     | FC162 AUSTRALTUB      | C 11001EC01058968S   | BS.AS.(CAPITAL)            | TIERRA DEL FUEGO AAE | TRANSFERIDO   | 815,53 🔹   | 604    | 30/05/2011   | 07/01/2012 | 11/01/2013   | 04/06/2013        | 3,299,64 | Sin Observaciones |
| 35514     | FC162 AUSTRALTUB      | C 11001EC01058968S   | BS.AS.(CAPITAL)            | TIERRA DEL FUEGO AAE | TRANSFERIDO   | 937,86 🔹   | 601    | 30/05/2011   | 07/01/2012 | 11/01/2013   | 04/06/2013        | 3.794,58 | Sin Observaciones |
|           |                       |                      |                            |                      |               |            |        |              | 1          |              |                   |          |                   |

|                               | 2 Microsoft Excel + REINTEGROS                       | and the second second second second second second second second second second second second second second second | NAME AND ADDRESS OF TAXABLE PARTY. | terms in the second second second second second second second second second second second second second second                       | Con Con mark                                    |
|-------------------------------|------------------------------------------------------|----------------------------------------------------------------------------------------------------|------------------------------------|----------------------------------------------------------------------------------------------------|-------------------------------------------------|
|                               | A B C D E                                            | F G H I J                                                                                                    | K L M                              | N O P Q R S                                                                                                    | T U V W                                         |
|                               | 1 Interno Referencia CUITIE Titular Estado (o        | cod) Estado Estado Reint Destinación Aduana Destino                                                              | Código del B Beneficio Monto       | Oficializado Autorizado Cobrado Banco Transferenci Dep. en Al                                                                        | IS Observacion Facturas                         |
|                               | 2 0082-000016/0082-000016/ 3,0504E+10 VOLKSWAGE CANC | CANCELADA TRANSFERID 11073EG010C EZEIZA BRASIL                                                                   | 611 REINTEGRO \$1.69               | 23/08/2011 22/09/2011 01/02/2012 STANDARD €110730380477.26                                                                           | 483437  0082-00001605                           |
|                               | 3 77-2533_34 E-000012162 3,0504E+10 VOLKSWAGE CANC   | CANCELADA TRANSFERID 11008ECR10C CAMPANA AUSTRALIA                                                               | 601 REINTEGRO \$93179.68           | 12/08/2011 17/09/2011 29/12/2011 STANDARD E11008021682 396200.00                                                                     | 218012  0077-00002533  0077-00002534            |
|                               | 4 77-2585_86_1E-000012348 3,0504E+10 VOLKSWAGECANC   | CANCELADA TRANSFERID 11008ECR10C CAMPANA BRASIL                                                                  | 611 REINTEGRO 1 150394.78          | 12/08/2011 17/09/2011 29/12/2011 STANDARD E11008021687 639478.60                                                                     | 218017   0077-00002597 0077-00002598 0077-0000  |
|                               | 5 0077-000025: E-000012258 3,0504E+10 VOLKSWAGE CANC | CANCELADA TRANSFERID 11008ECR10C CAMPANA BRASIL                                                                  | 611 REINTEGRO 198406.38            | 11/08/2011 17/09/2011 29/12/2011 STANDARD E11008021686 418423.93                                                                     | 218016  0077-00002556 0077-00002557 0077-000025 |
|                               | 6 E-000012272 E-000012272 3,0504E+10 VOLKSWAGE CANC  | CANCELADA TRANSFERID 11001ECR10CBS.AS.(CAPITBRASIL                                                               | 611 REINTEGRO 1593.43              | 11/08/2011 25/10/2011 02/02/2012 STANDARD E11001107020 2548.19                                                                       | 1221872  0082-00001456                          |
|                               | 7 E-000012273 E-000012273 3,0504E+10 VOLKSWAGECANC   | CANCELADA TRANSFERID 11001ECR10CBS.AS.(CAPITBRASIL                                                               | 611 REINTEGRO 1593.43              | 11/08/2011 20/10/2011 02/02/2012 STANDARD E110011072812548.19                                                                        | 1222125  0082-00001471                          |
|                               | 8 E-000012278 E-000012278 3,0504E+10 V0055WAGECANC   | CANCELADA TRANSPERIO LIDUIDORIO BS.AS.(CAPITBRASIC                                                               | BIT REINTEGRO 1993.43              | 11/08/2011 28/10/2011 02/02/2012 STANDARD E1100107/280 2548-19                                                                       | 1222124 [0082-0001472                           |
|                               | 10 E-000012279 E-000012279 3,0504E410 VOLKSWAGECANC  | CANCELADA TRANSPERID LIDULECADA BLASS CAPITERASIC                                                                | 611 REINTECRO 5502.42              | 11/08/2011 26/10/2011 02/02/2012 514/04/06/01100120222548.19                                                                         | 1222126 [0082-0001480                           |
|                               | 22E1 1 050EF+10 VOLKSWAGE CANC                       | CANCELADA TRANSFERID LIDDIFCELOC BS AS (CADITERAS)                                                               | 611 BEINTEGRO (553.43              | 11/08/2011 25/10/2011 02/02/2012 STANDARD #11001102021 2548 19                                                                       | 1721873 (0082-00001482                          |
|                               | 282 3.0506F+10 VOLKSWAGECANC                         | CANCELADA TRANSFERID 11001ECR10CRS.AS./CAPITBRASIL                                                               | 611 REINTEGRO \$593.43             | 11/08/2011 25/10/2011 02/02/2012 STANDARD F11001102022 2548.19                                                                       | 1221874 [0082-00001483                          |
| coortar consulta a Excel      | 283 3.0504E+10 VOLKSWAGE CANC                        | CANCELADA TRANSFERID 11001ECR10CBS.AS./CAPITERASIL                                                               | 611 REINTEGRO 1593.43              | 11/08/2011 25/10/2011 02/02/2012 STANDARD #11001107023 2548.19                                                                       | 1221875 0082-00001484                           |
|                               | 2284 3.0504E+10 VOLKSWAGE CANC                       | CANCELADA TRANSFERID 11001ECR10CBS.AS./CAPITBRASIL                                                               | 611 REINTEGRO 5593.43              | 11/08/2011 25/10/2011 02/02/2012 STANDARD E11001107024 2548.19                                                                       | 1221876 0082-00001485                           |
|                               | 285 3,0504E+10 VOLKSWAGE CANC                        | CANCELADA TRANSFERID 11001ECR10CBS.AS.(CAPITBRASIL                                                               | 611 REINTEGRO 5593.43              | 11/08/2011 25/10/2011 02/02/2012 STANDARD E11001107025 2548.19                                                                       | 1221877  0082-00001486                          |
|                               | 207 3,0504E+10 VOLKSWAGE CANC                        | CANCELADA TRANSFERID 11008ECR10C CAMPANA BRASIL                                                                  | 611 REINTEGRO 1132701.74           | 10/08/2011 17/09/2011 29/12/2011 STANDARD E11008021685 564247.80                                                                     | 218015  0077-00002545 0077-00002546 0077-000025 |
|                               | 2221 3,0504E+10 VOLKSWAGE CANC                       | CANCELADA TRANSFERID 11001ECR10CBS.AS.(CAPITBRASIL                                                               | 611 REINTEGRD \$593.92             | 09/08/2011 25/10/2011 02/02/2012 STANDARD E11001107013 2550.29                                                                       | 1221865 0082-00001434                           |
| Nombre del REINTEGROS         | 2223 3,0504E+10 VOLKSWAGE CANC                       | CANCELADA TRANSFERID 11001ECR10CBS.AS.(CAPITBRASIL                                                               | 611 REINTEGRO \$593.92             | 09/08/2011 25/10/2011 02/02/2012 STANDARD E11001107014 2550.29                                                                       | 1221866  0082-00001436                          |
|                               | 2224 3,0504E+10 VOLKSWAGE CANC                       | CANCELADA TRANSFERID 11001ECR10CBS.AS.(CAPITBRASIL                                                               | 611 REINTEGRO \$593.92             | 09/08/2011 25/10/2011 02/02/2012 STANDARD E11001107017 2550.29                                                                       | 1221869 0082-00001437                           |
| probivou la secondaria        | 2225 3,0504E+10 VOLKSWAGE CANC                       | CANCELADA TRANSFERID 11001ECR10CBS.AS.(CAPITBRASIL                                                               | 611 REINTEGRO 1593.92              | 09/08/2011 25/10/2011 02/02/2012 STANDARD #11001107019 2550.29                                                                       | 1221871  0082-00001438                          |
| diciliyo, Exportar            | 2226 3,0504E+10 VOLKSWAGE CANC                       | CANCELADA TRANSFERID 11001ECR10CBS.AS. (CAPITBRASIL                                                              | 611 REINTEGRO 5593.92              | 09/08/2011 25/10/2011 02/02/2012 STANDARD E11001107016 2550.29                                                                       | 1221868 0082-00001439                           |
| exporter                      | 2227 3,0504E+10 VOLKSWAGE CANC                       | CANCELADA TRANSFERID 11001ECR10CB5.AS.(CAPITBRASIL                                                               | 611 REINTEGRO 1593.92              | 09/08/2011 25/10/2011 02/02/2012 STANDARD € 11001107018 2550.29                                                                      | 1221870 0082-00001440                           |
|                               | 2228 3,0504E+10 VOLKSWAGE CANC                       | CANCELADA TRANSFERID 11001ECR10CBS.AS. (CAPITBRASIL                                                              | 611 REINTEGRO \$593.92             | 09/08/2011 25/10/2011 02/02/2012 STANDARD € 11001107015 2550.29                                                                      | 1221867 0082-00001441                           |
|                               | 24 E-000012229 E-000012229 3,0504E+10 VOLK5WAGE CANC | CANCELADA TRANSFERID 11001ECR10CBS.AS.(CAPITBRASIL                                                               | 611 REINTEGRO 1593.92              | 09/08/2011 25/10/2011 02/02/2012 STANDARD E11001107012 2550.29                                                                       | 1221864 0082-00001442                           |
|                               | 25 77-2530_31 E-000012160 3,0504E+10 VOLKSWAGE CANC  | CANCELADA TRANSFERID 11008ECR10CCAMPANA AUSTRALIA                                                                | 601 REINTEGRO 157278.07            | 05/08/2011 17/09/2011 29/12/2011 STANDARD E11008021683 243546.35                                                                     | 219013 [0077-00002530]0077-00002531             |
|                               | 26 77-2532 E-000012161 3,0504E+10 VOLKSWAGECANC      | CANCELADA TRANSFERID 11008ECK10CCAMPANA AUSTRALIA                                                                | 601 REINTEGRO 520013-38            | 05/08/2011 21/09/2011 29/12/2011 STANDARD #11008022082 85096.89                                                                      | Sin Observac [0077-00002532                     |
|                               | 27 77-2535_56 E-000012183 3,0504E+10 VOLKSWAGECANC   | CANCELADA TRANSPERID LIDOBECKIDE CAMPANA AUSTRALIA                                                               | 601 REINTEGRO 162714.37            | 05/08/2011 17/09/2011 29/12/2011 STANDARD E11008021684 266661.50                                                                     | 218014 [0077-00002535]0077-00002536             |
|                               | 25 0077-00024 E-000011991 5,0504E+10 VOLKSWAGECANC   | CANCELADA TRANSFERID LIDISECKIDI CAMPANA PERU                                                                    | 601 REINTEGRO (147702.56           | 02/08/2011 06/10/2011 01/02/2012 STANDARD #11008023527 204882.50                                                                     | 220154 [[0077-00002474]0077-00002475[0077-00002 |
| El listado do la planilla do  | 20 0071 00001252 3,000E10 VOLSTWAGECANC              | CANCE ADA TRANSFERID 110/05/CALIX CAMPANA PERIO                                                                  | 601 REINTEGRO (3016 37             | 28/07/2011 14/16/2011 02/02/2012 514/04/04/0 €11008/24/24/1555.06                                                                    | 210571 [[0077-0002461                           |
| El lístado de la platilia de  | 31 77-2441 E-000011994 3 0506E+10 VOLKSWAGECANC      | CANCELADA TRANSFERID 11008ECR10CCAMPANA BOUVIA                                                                   | 601 REINTEGRO 1698 98              | 28/07/2011 14/10/2011 02/02/2012 514/00/00 E11008094246 (250.22)<br>28/07/2011 14/10/2011 02/02/2012 514/00/00 E11008094246 (250.22) | 220572 [[0077-00002460                          |
|                               | 32 0077-000024 E-000011995 3 0504E+10 VOLKSWAGECANC  | CANCELADA TRANSFERID 11008ECR10CCAMPANA ROUVIA                                                                   | 611 REINTEGRO 1623 82              | 28/07/2011 19/10/2011 02/02/2012 STANDARD F11008034660 2678 68                                                                       | 220983 [10077-00002422                          |
| cálculo incluve               | 33 77-2438 37 -E-000012000 3.0504E+10 VOLKSWAGECANC  | CANCELADA TRANSFERID 11008ECR10C CAMPANA COSTA RICA                                                              | 601 REINTEGRO \$18521.19           | 28/07/2011 14/10/2011 02/02/2012 STANDARD E11008024246 79529.99                                                                      | 220570   0077-00002443 0077-00002478 0077-00002 |
|                               | 34 77-2372 E-000011809 3.0504E+10 VOLK5WAGECANC      | CANCELADA TRANSFERID 11008ECR10C CAMPANA SUDAFRICA                                                               | 601 REINTEGRO 1166483.83           | 25/07/2011 17/09/2011 29/12/2011 STANDARD E 11008021679 707889.25                                                                    | Sin Observat  0077-00002372                     |
|                               | 35 77-2373 E-000011810 3.0504E+10 VOLKSWAGE CANC     | CANCELADA TRANSFERID 11008ECR10C CAMPANA SUDAFRICA                                                               | 601 REINTEGRO \$175133.53          | 25/07/2011 14/09/2011 29/12/2011 STANDARD E11008021364 744667.77                                                                     | 217695 [0077-00002373                           |
| adicionalmente los numeros    | 36 0077-000023 E-000011811 3,0504E+10 VOLKSWAGE CANC | CANCELADA TRANSFERID 11008ECR10C CAMPANA SUDAFRICA                                                               | 611 REINTEGRO §188624.75           | 25/07/2011 17/09/2011 29/12/2011 STANDARD E11008021680 802032.44                                                                     | 218010  0077-00002376                           |
|                               | 37 77-2377 E-000011812 3,0504E+10 VOLKSWAGE CANC     | CANCELADA TRANSFERID 11008ECR10C CAMPANA SUDAFRICA                                                               | 611 REINTEGRO 5198735.00           | 25/07/2011 14/09/2011 29/12/2011 STANDARD #11008021365 845021.22                                                                     | 217696 (0077-00002377                           |
| do factura do la ovportación  | 38 77-2378 E-000011813 3,0504E+10 VOLKSWAGE CANC     | CANCELADA TRANSFERID 11008ECR10C CAMPANA SUDAFRICA                                                               | 611 REINTEGRO \$200969.09          | 25/07/2011 14/09/2011 29/12/2011 STANDARD #11008021366 854520.57                                                                     | 217697 (0077-00002378                           |
| ue factura de la exportación. | 39 0077-000023 E-000011828 3,0504E+10 VOLKSWAGE CANC | CANCELADA TRANSFERID 11008ECR10C CAMPANA SUDAFRICA                                                               | 611 REINTEGRO 1146559.93           | 25/07/2011 17/09/2011 29/12/2011 STANOARD E11008021681 623172.82                                                                     | 218011  0077-00002374                           |
| -                             | 40 0077-000023 E-000011829 3,0504E+10 VOLKSWAGE CANC | CANCELADA TRANSFERID 11008ECR10C CAMPANA SUDAFRICA                                                               | 611 REINTEGRO 1852-17              | 25/07/2011 23/09/2011 29/12/2011 STANDARD E 11008022132 3623.43                                                                      | Sin Observac  0077-00002375                     |
|                               | 41 77-2379 E-000011830 3,0504E+10 VOLKSWAGE CANC     | CANCELADA TRANSFERID 11008ECR10C CAMPANA SUDAFRICA                                                               | 601 REINTEGRO § 11586.57           | 25/07/2011 23/09/2011 29/12/2011 STANDARD E11008022133 49266.10                                                                      | Sin Observar (0077-00002379                     |
|                               | 42 0077-000023 E-000011831 3,0504E+10 VOLKSWAGE CANC | CANCELADA TRANSFERID 11008ECR10C CAMPANA SUDAFRICA                                                               | 601 REINTEGRO \$23953.66           | 25/07/2011 23/09/2011 29/12/2011 STANDARD E11008022134 101850.96                                                                     | Sin Observac  0077-00002380                     |
|                               | 43 0077-000022/E-000011461 3,0504E+10 VOLKSWAGE CANC | CANCELADA TRANSFERID 11008ECR10C CAMPANA MARRUECO                                                                | 611 REINTEGRO 122731.90            | 04/07/2011 21/09/2011 29/12/2011 STANDARD E11008022081 96656.04                                                                      | Sin Observat  0077-00002268                     |
|                               | 44 0077-000022 E-000011410 3,0504E+10 VOLKSWAGE CANC | CANCELADA TRANSFERID 11008ECR10C CAMPANA PARAGUAY                                                                | 601 REINTEGRO 53211.56             | 29/06/2011 20/09/2011 29/12/2011 STANDARD E11008022013 13655.55                                                                      | Sin Observar (0077-00002255                     |
|                               | 45 0077-0000221E-000011411 3,0504E+10 VOLKSWAGE CANC | CANCELADA TRANSPERID 11008ECR10C CAMPANA PARAGUAY                                                                | 601 REINTEGRO 1 1961.58            | 29/06/2011 20/09/2011 29/12/2011 STANDARD E11008022014 8340.64                                                                       | Sin coservar [0077-00002256                     |
|                               | 46 0077-000022:E-000011412 3,0504E+10 VOLKSWAGE CANC | LANCELADA TRANSPERID LIDOBECRIDE CAMPANA PARAGUAY                                                                | BUI HEINTEGRO 12905.40             | 29/06/2011 20/09/2011 29/12/2011 STANDARD E11008022015 12353.76                                                                      | Sin Observat (0077-0002257                      |
|                               | 41 0077-000022 E-000011322 3,0508E+10 VOLKSWAGE CANC | CANCELADA TRANSPERID LIDOBECKIDE CAMPANA PARAGUAY                                                                | 601 REINTEORO 5 2556.40            | 25/06/2011 21/09/2011 29/12/2011 STANDARD #11098022079 10869.81                                                                      | Sin Oliverya (0077-0002232                      |
|                               | 45 0077-00022 E-000011223 3,0508E+10 VOLKSWAGE CANC  | CANCELADA TRANSFERID 11008ECR10CCAMPANA PARAGUAT                                                                 | 601 REINTEGRO \$ 1772 80           | 25/06/2011 21/09/2011 25/12/2011 STANDARD E11008022080 5980/40<br>25/06/2011 21/09/2011 29/13/2011 STANDARD E11008022080 5980/40     | Sin Observar (0077-0002233                      |
|                               | A A A A A A A A A A A A A A A A A A A                | CHARLEN TRANSFERRY AND COMPANY OR OR ON ON                                                                       | 0/4 ment redmo / 37/2.80           | ANY PRIME ANY ANY ANY ANY ANY ANY ANY ANY ANY ANY                                                                                    | And manufacture land to an antimeters.          |

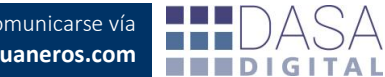

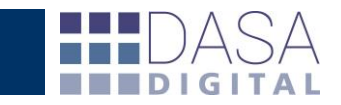

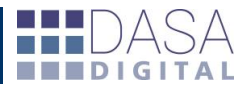